# かんたん設置設定

#### まず…

電源

電源

 $\overline{7}$ 

(10)

0 7-5

 $\frown$ 

チャンネル

 $\overline{\mathbb{C}}$ 

(青)(赤)

(**t** = A)

ホーム/ おでかけ

設

定

か

Ь

たん設置設定

- ▶ アンテナ接続はお済みですか? (『〒 49ページ)
- ▶ カーテレビなどの接続はお済みですか? ( 🖙 50~62ページ)
- ▶ B-CAS カードは挿入されていますか? (『雪 16ページ)
- リモコンの準備はお済みですか? (10ページ)

郵便番号の入力

Xstrada

(1)(2)(3)

(4)(5)(6)

(8)

(11)

′ (波) ♪

 $\mathbf{\overline{\mathbf{v}}}$ 

禄

\_\_\_\_\_受信 モード

中継局

切換/サー

Panasonic デジタルチューナー

(9)

(12)

入力切換

番組表

戻る

黄

(+)

音量

\_

選択/決定ボタン

(操作の途中は 〇 で 1 つ前の画面に戻ります。)

**-**戻る

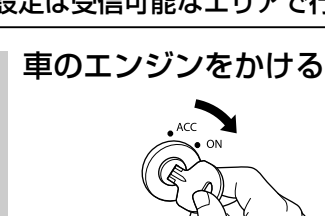

してください。

З

### ◎ を押して、電源を入れる

ご購入後初めて電源を入れたときは画面の指示

●やり直すときは、21ページ「引っ越しなどで

『かんたん設置設定』を変更するとき|を参照

に従って、設置設定を行ってください。

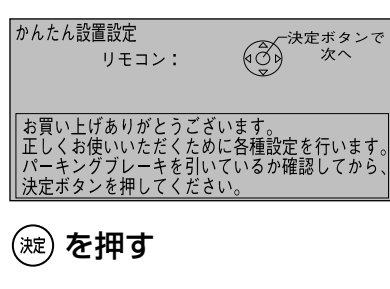

●「地域設定画面」が表示されます。

地域の情報を受信するために、地域を登録しま す。

(1)~(10)を押して、お住まいの 4 地域の郵便番号を入力し、(※)を押す

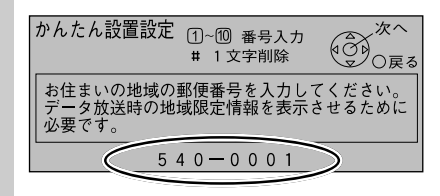

●間違えたとき→(12)を押す

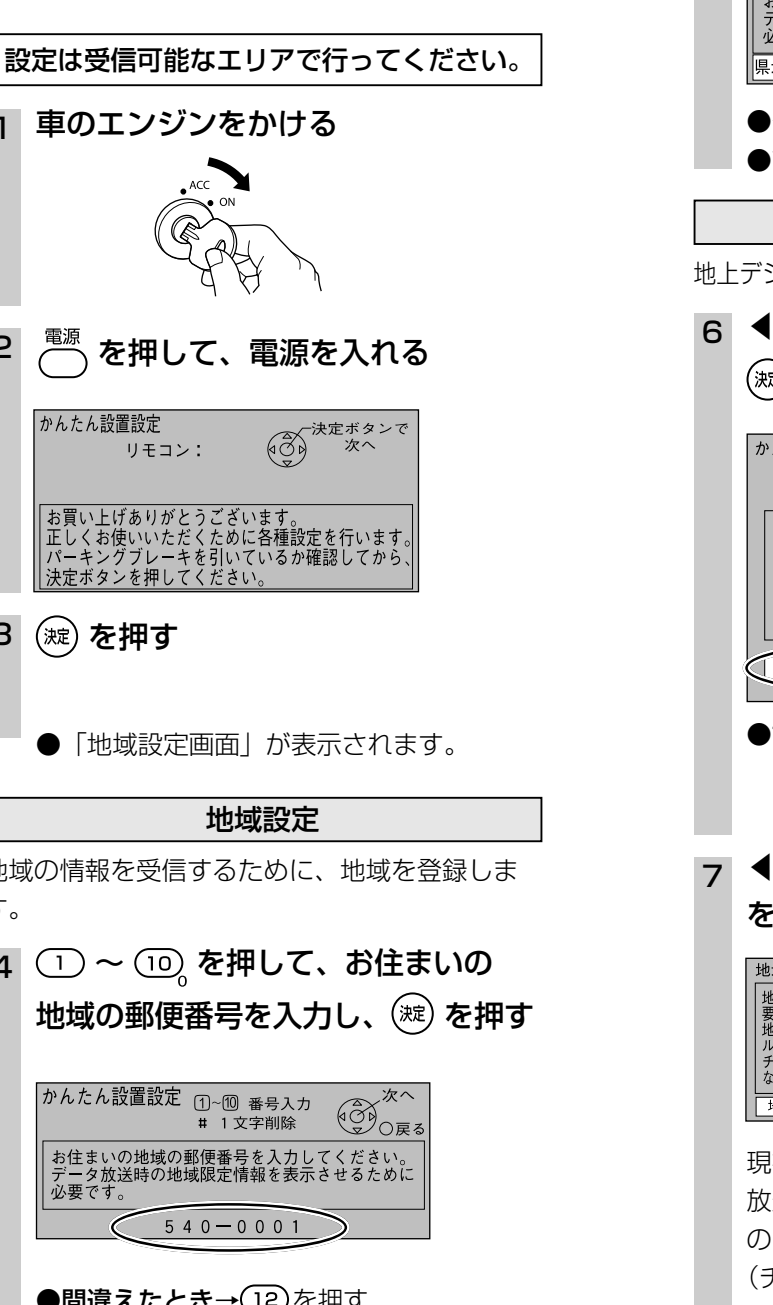

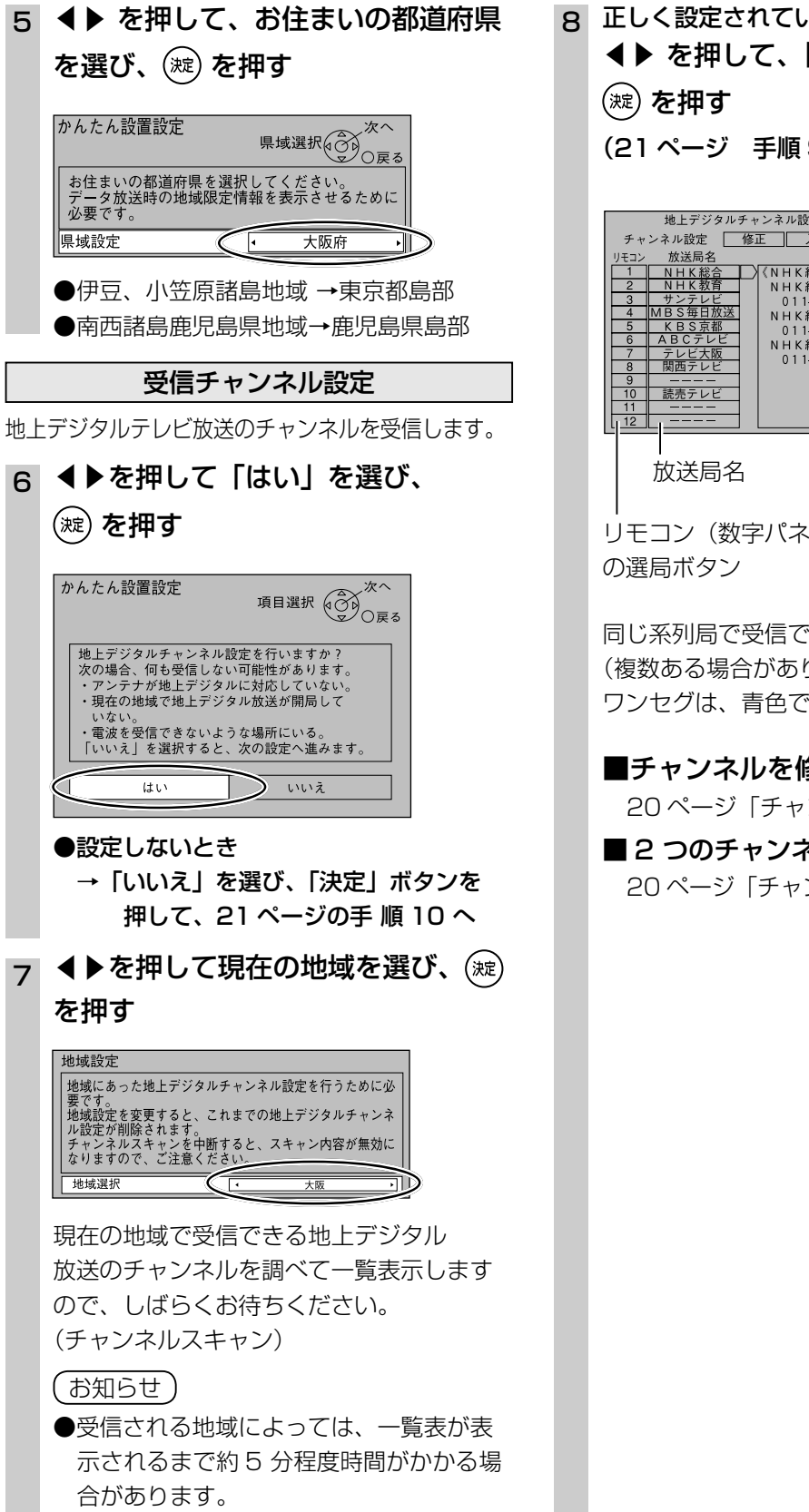

8 正しく設定されていることを確認し、 ▲▶ を押して、「終了」を選び、 (21ページ 手順9へ)

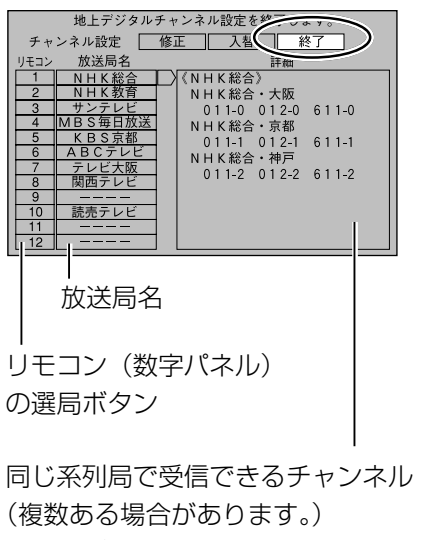

ワンセグは、青色で表示されます。 ■チャンネルを修正するとき

20ページ「チャンネルを修正する」へ

■2 つのチャンネルを入れ替えるとき 20ページ 「チャンネルを入れ替える」 へ 設

定

### かんたん設置設定(つづき)

戻る

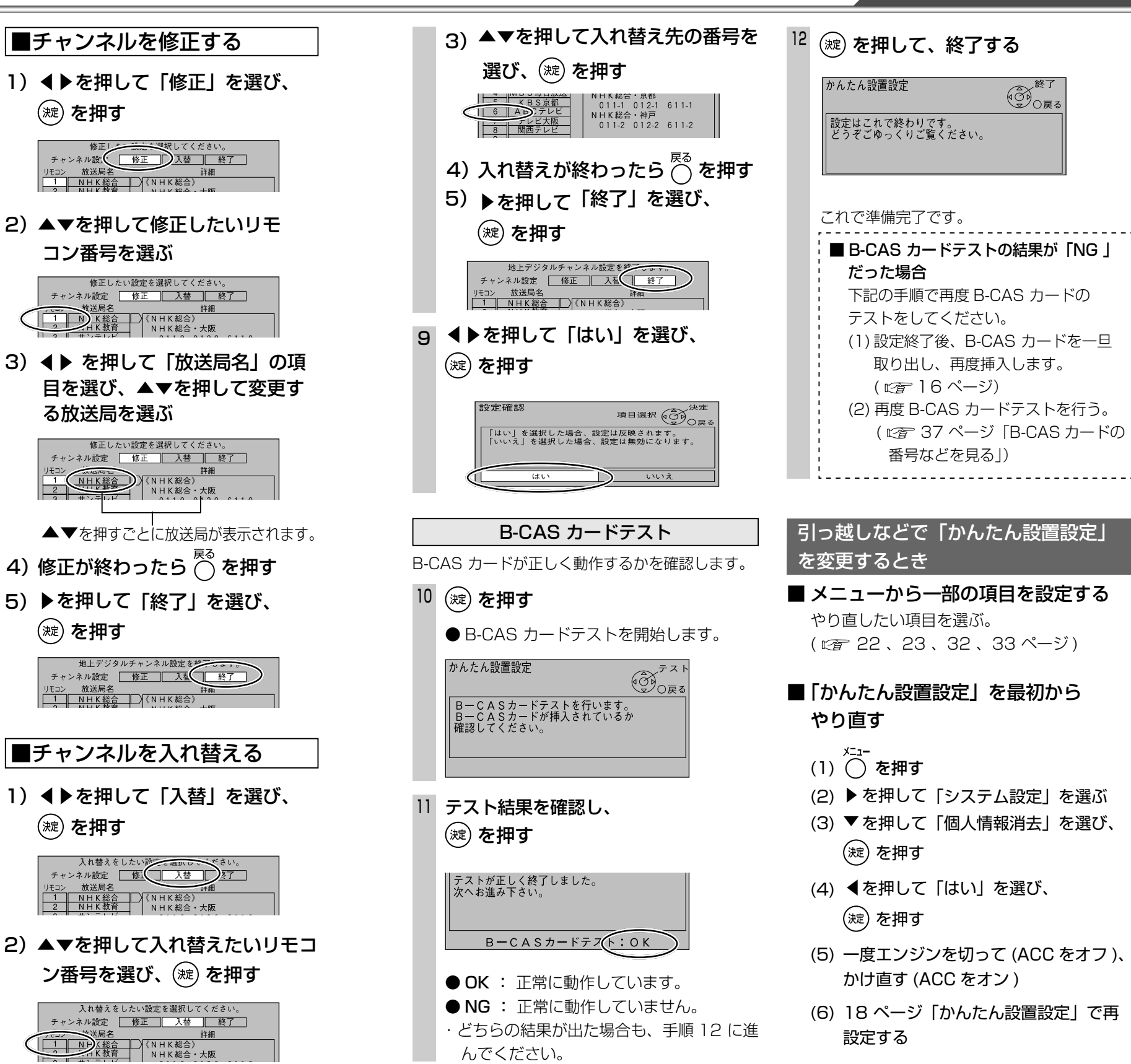

0 7-5 メニュー  $\bigcirc$  $\frown$ (1-4) チャンネル おでかけ  $\overline{\mathbb{Z}}$ 

選択/決定ボタン

設

定

か

んたん設置設定

Xstrada 電源 123(4)(5)(6)(7) (8) (9) ( 番組表 ()
()
()
()
()
()
()
()
()
()
()
()
()
()
()
()
()
()
()
()
()
()
()
()
()
()
()
()
()
()
()
()
()
()
()
()
()
()
()
()
()
()
()
()
()
()
()
()
()
()
()
()
()
()
()
()
()
()
()
()
()
()
()
()
()
()
()
()
()
()
()
()
()
()
()
()
()
()
()
()
()
()
()
()
()
()
()
()
()
()
()
()
()
()
()
()
()
()
()
()
()
()
()
()
()
()
()
()
()
()
()
()
()
()
()
()
()
()
()
()
()
()
()
()
()
()
()
()
()
()
()
()
()
()
()
()
()
()
()
()
()
()
()
()
()
()
()
()
()
()
()
()
()
()
()
()
()
()
()
()
()
()
()
()
()
()
()
()
()
()
()
()
()
()
()
()
()
()
()
()
()
()
()
()
()
()
()
()
()
()
()
()
()
()
()
()
()
()
()
()
()
()
()
()
( • (青)(赤)(緑)(黄)  $\pm$ ) 受信 モード 音量 中継局 Œ 切換/サーヨ Panasonic デジタルチューナー

(操作の途中は 〇 で 1 つ前の画面に戻ります。)

設

定

か

Ь

たん設置設定

# チャンネル設定(ホームスキャン)

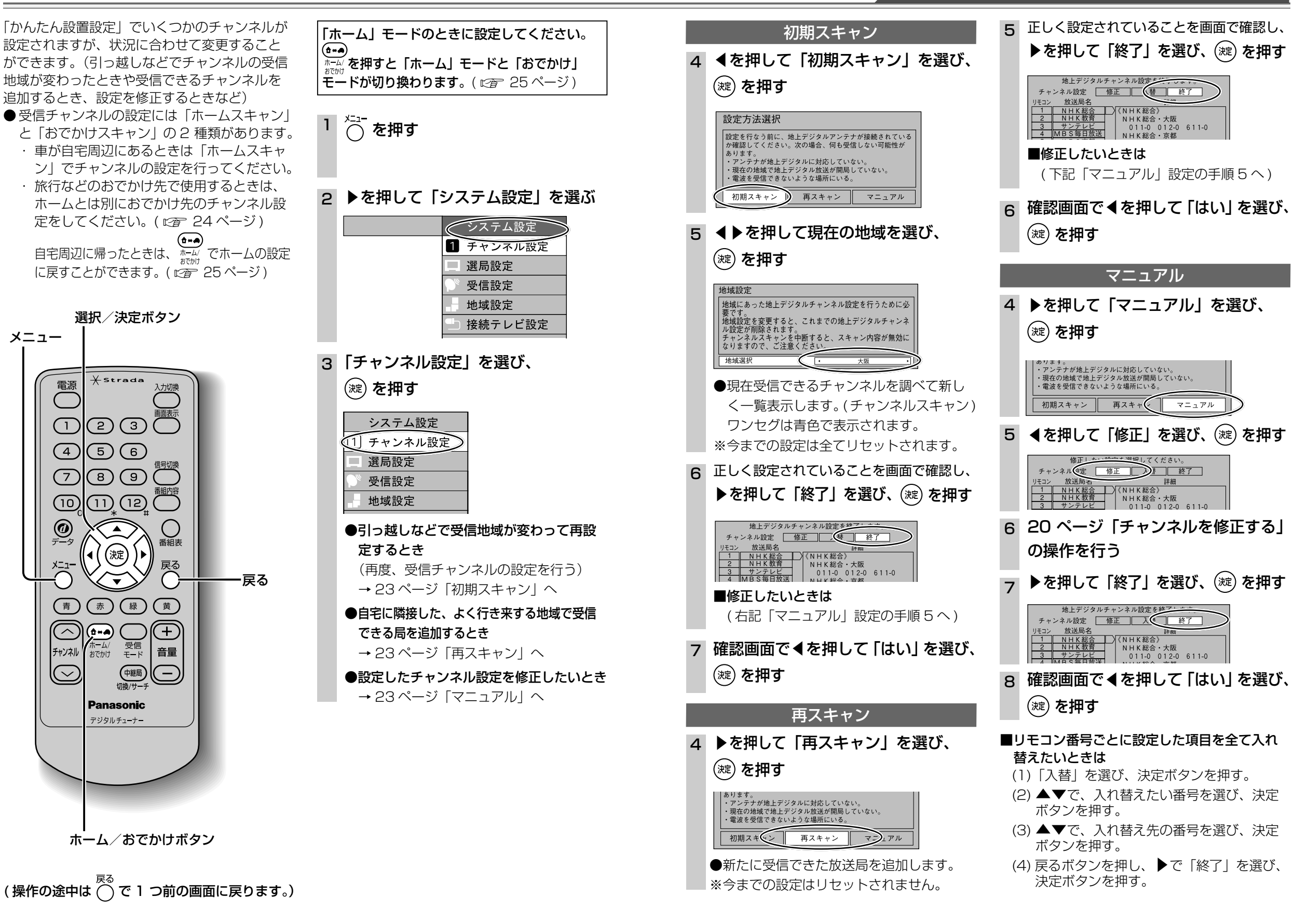

22

設

定

メニュー

電源

(1)

(4)

 $\overline{7}$ 

(10)

@ 7-9

연

 $(\frown$ 

チャンネル

 $\bigcirc$ 

23

設

定

チ

ヤ

ンネル設定

<u>(</u>т

ム

スキ

ヤ

自宅周辺でテレビを見るためのチャンネルを設定する

# チャンネル設定(おでかけスキャン)

#### おでかけ先でテレビを見るためのチャンネルを設定する

えます。

#### おでかけ先でテレビを見るための受信チャンネ ルの設定(おでかけスキャン)を行います。 ●自宅周辺に帰ったときは、「ホーム」モードに

切り換えてください。(*☞* 25ページ) ●「ホーム」モードから本操作を行っても、お でかけスキャンになります。

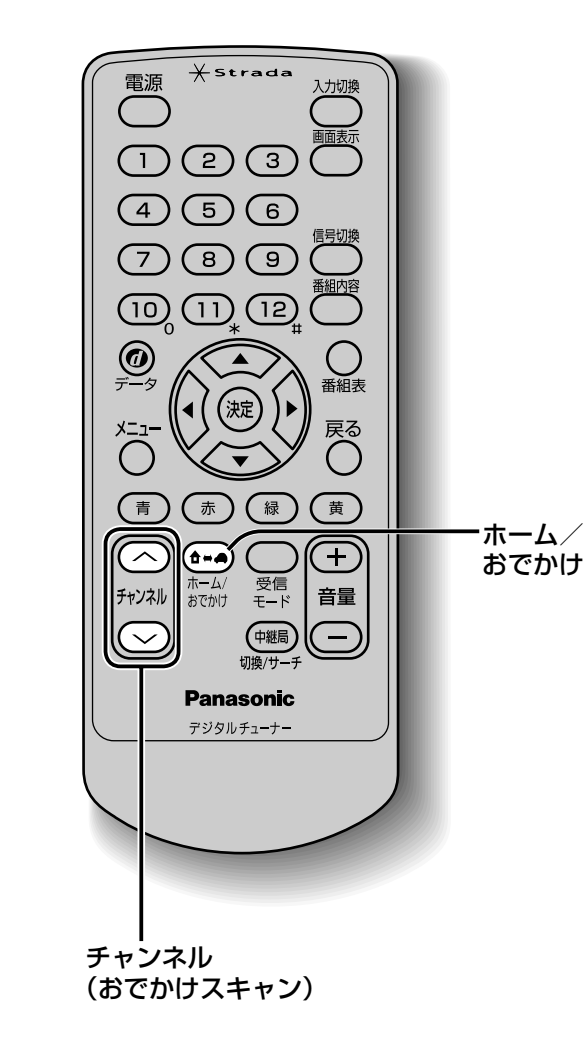

#### 初期スキャン

旅行などで自宅から離れるとき、おでかけ先で のチャンネルを設定します。

### (へ)を1秒以上押す

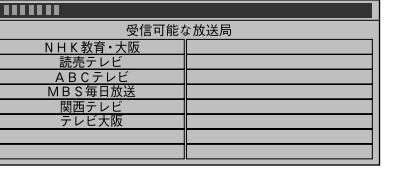

- ●現在受信できるチャンネルを調べて一覧 表示します。(チャンネルスキャン)
- ●スキャンの途中で「チャンネル∧」「チャンネル∨」または ◎を押してスキャンを止めても、それまでに受信できたチャンネルは登録されます。
   ※今までの「おでかけスキャン」での設定

は全てリセットされます。

2 受信できるチャンネルの一覧を表示 する

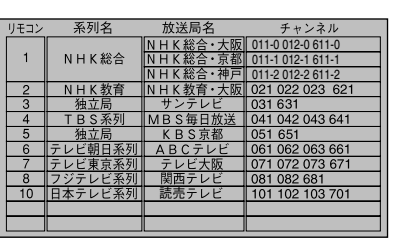

- ※「修正」「入替」はできません。
   ●放送局の系列を「ホーム」のチャンネル 設定に合わせます。
- ●ワンセグは青色で表示されます。
- 3 いずれかのボタンを押し、終了する ●ボタンを押さなくても、約10秒後に自 動的に終了します。

#### 再スキャン

おでかけ途中で受信エリアが変わったとき、受 信できる放送局を追加します。

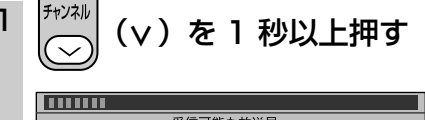

| 受信可能な放送局 |  |  |
|----------|--|--|
| NHK教育・大阪 |  |  |
| 読売テレビ    |  |  |
| ABCテレビ   |  |  |
| MBS毎日放送  |  |  |
| 関西テレビ    |  |  |
| テレビ大阪    |  |  |
|          |  |  |
|          |  |  |
|          |  |  |

●新たに受信できた放送局を追加します。
 ●スキャンの途中で「チャンネルへ」「チャンネル∨」または <sup>10</sup> を押してスキャンを止めても、それまでに受信できたチャンネルは登録されます。
 ※今までの「おでかけスキャン」での設定はリセットされません。

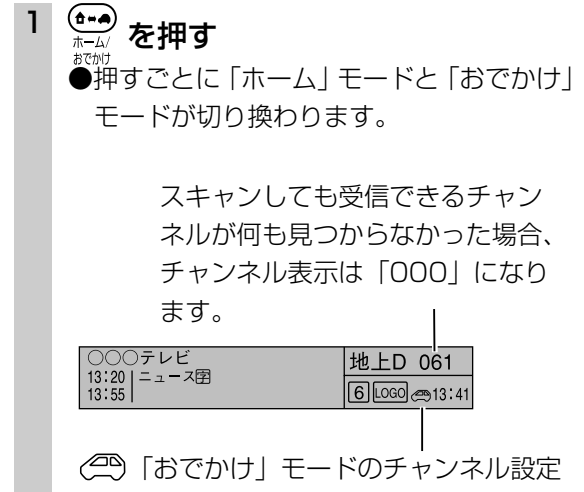

ホーム/おでかけ

自宅に帰ったとき自宅周辺の受信設定に切り換

☆ 「ホーム」モードのチャンネル設定

#### 2 受信できるチャンネルの一覧を表示 する

| リモコン | 系列名     | 放送局名                        | チャンネル                                  |
|------|---------|-----------------------------|----------------------------------------|
| 1    | NHK総合   | <u>NHK総合・大阪</u><br>NHK総合・京都 | 011-0 012-0 611-0<br>011-1 012-1 611-1 |
| 2    | NHK 教育  | <u>NHK総合・神戸</u><br>NHK教育・大阪 | 011-2 012-2 611-2<br>021 022 023 621   |
| 3    | 独立局     | サンテレビ                       | 031 631                                |
| 4    | TBS系列   | MBS毎日放送                     | 041 042 043 641                        |
| 5    | 独立局     | K B S 京都                    | 051 651                                |
| 6    | テレビ朝日系列 | ABCテレビ                      | 061 062 063 661                        |
| 7    | テレビ東京系列 | テレビ大阪                       | 071 072 073 671                        |
| 8    | フジテレビ系列 | 関西テレビ                       | 081 082 681                            |
| 10   | 日本テレビ系列 | 読売テレビ                       | 101 102 103 701                        |
|      |         |                             |                                        |
|      |         |                             |                                        |

- ※「修正」「入替」はできません。
- ●放送局の系列を「ホーム」のチャンネル 設定に合わせます。
- ●ワンセグは青色で表示されます。

#### 3 いずれかのボタンを押し、終了する

●ボタンを押さなくても、約10秒後に自動的に終了します。

設

定

設

定

チャ

ンネル設定

(おでかけスキャン)

# 接続テレビ設定

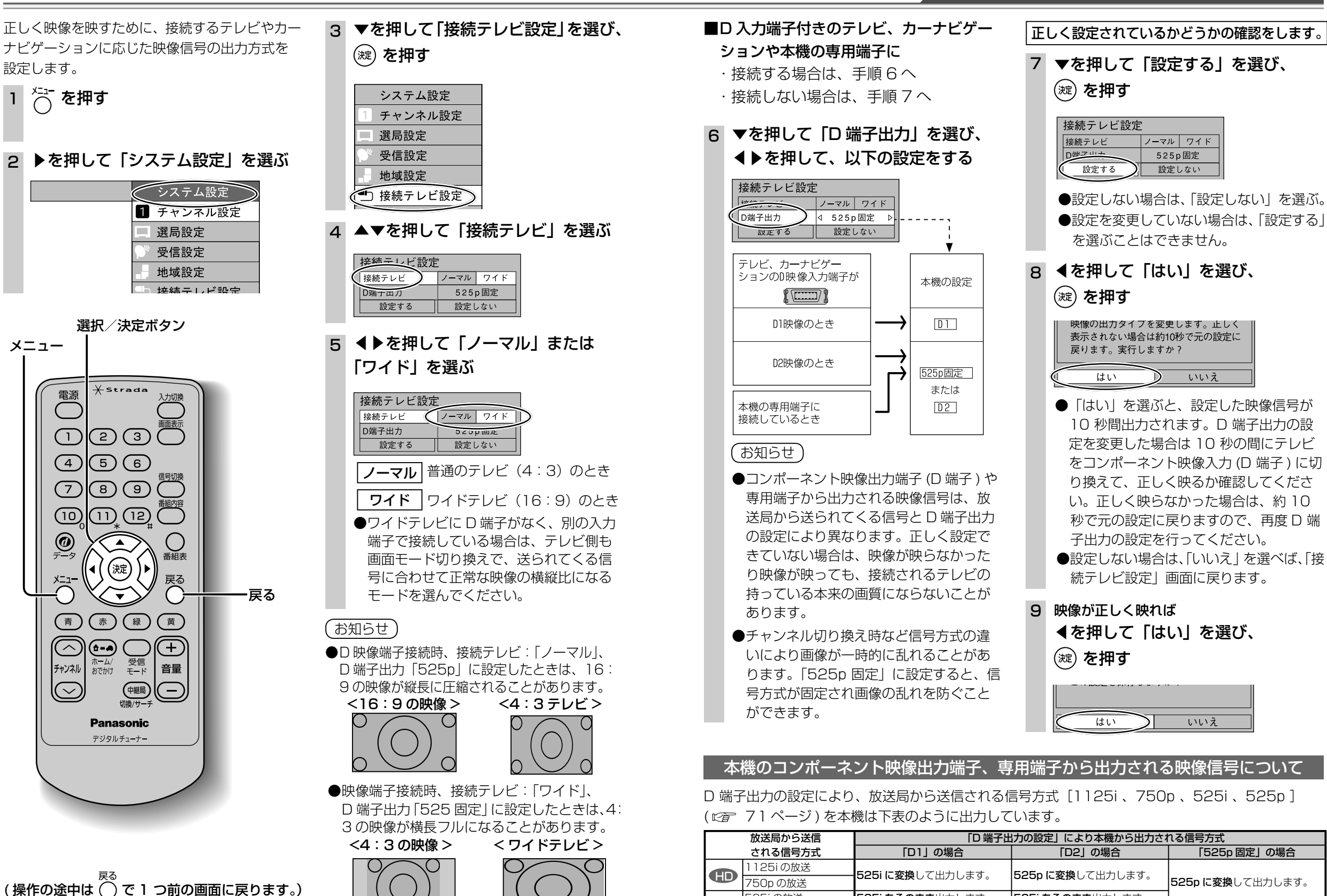

525i の放送

525p の放送

SD

525i をそのまま出力します。

525i に変換して出力します。

525i をそのまま出力します。

525p をそのまま出力します。

設

定

メニュー

525p をそのまま出力します。

設

定

接続テレビ設定

# 音声設定(デジタル音声出力・アナログ音声レベル)

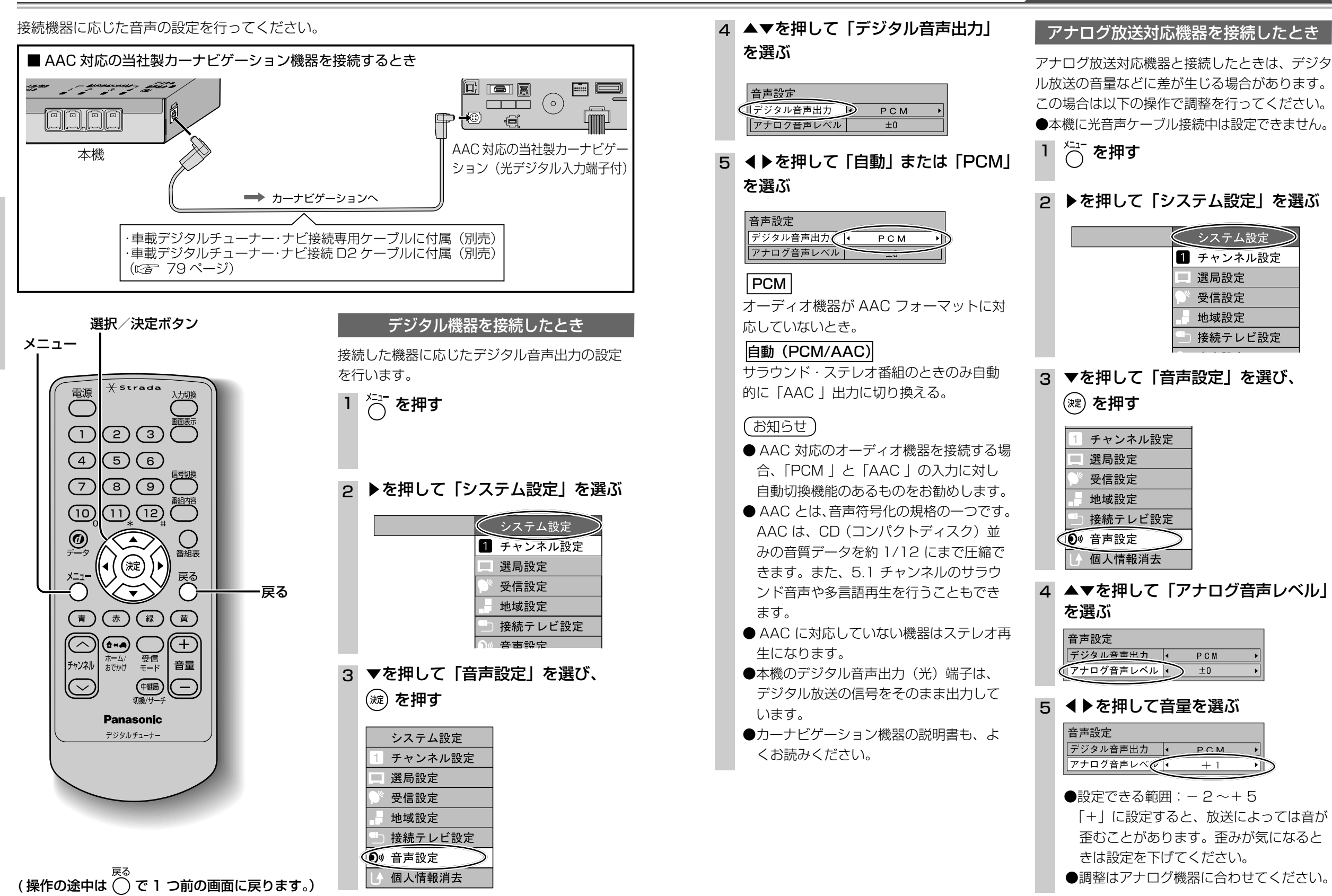

ル

設

定

28

設

定

音声設定

(デジタル音声出力

ア

ナログ音声

レベ

ル

### 選局設定

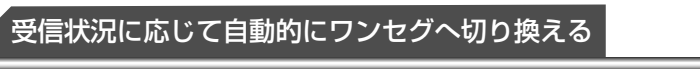

受信モード自動切換

地上 D 選局対象

地上デジタル放送の受信状況に応じて、地上デジ タルテレビ放送とワンセグを自動的に切り換える か手動で切り換えるかを設定します。

●「オン」に設定すると地上デジタルテレビ放 送番組を視聴中に、受信状況が悪化したとき には、自動的にワンセグの番組に切り換え、 地上デジタルテレビ放送が受信できるように なれば、自動的に地上デジタルテレビ放送の 番組に切り換えます。

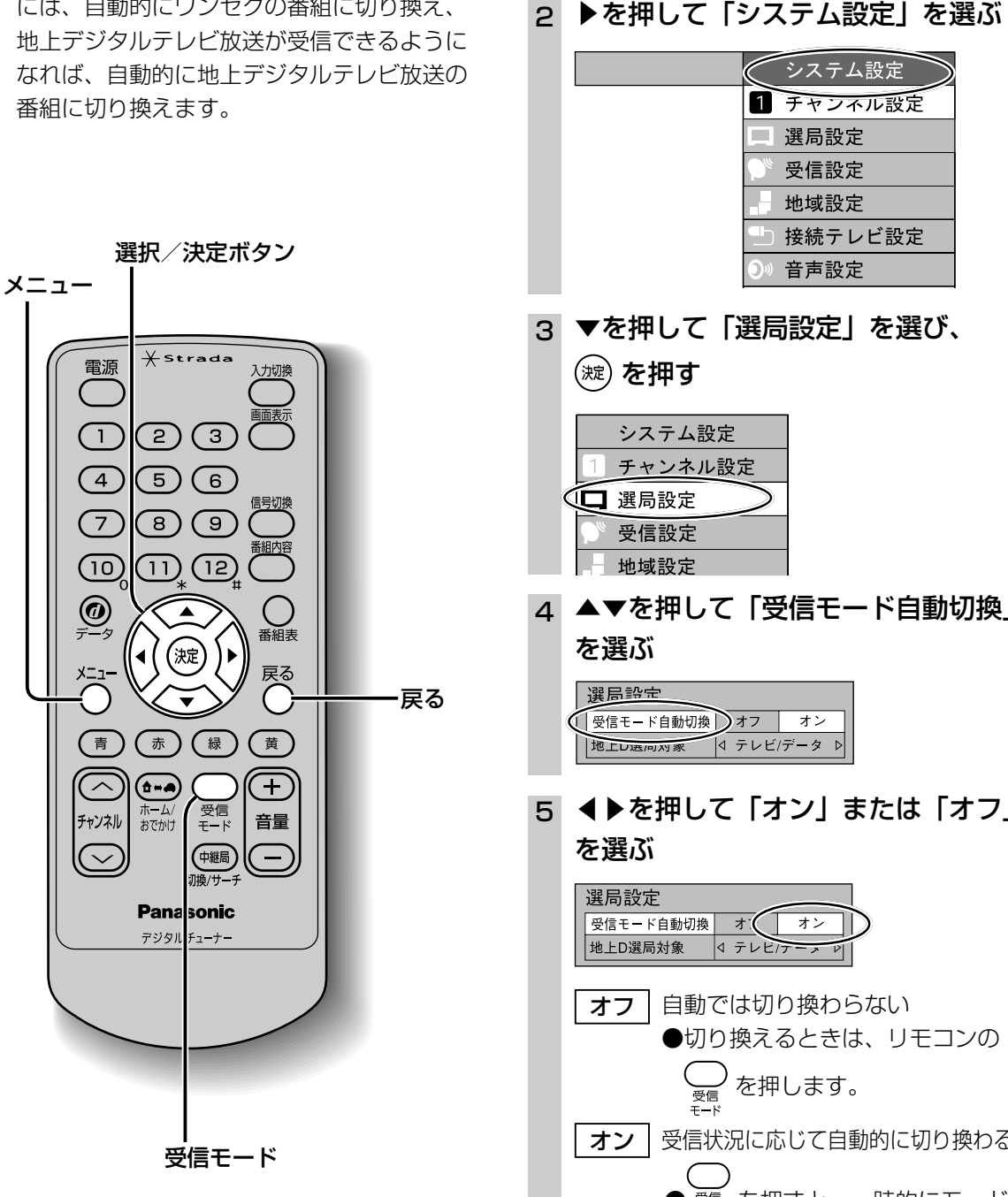

(操作の途中は 〇 で 1 つ前の画面に戻ります。)

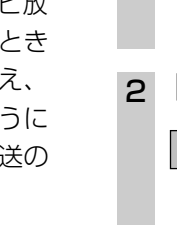

1 ○ を押す

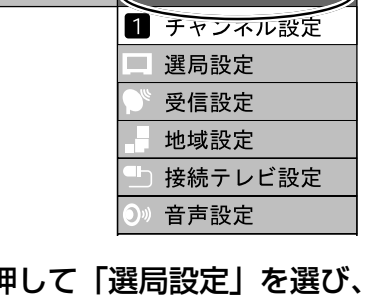

- 4 ▲▼を押して「受信モード自動切換」
- 5 ◀▶を押して 「オン」 または 「オフ」

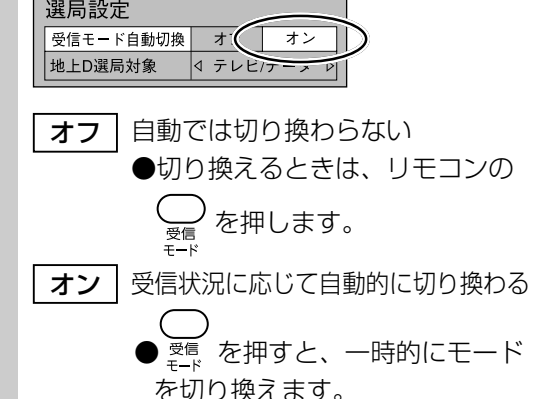

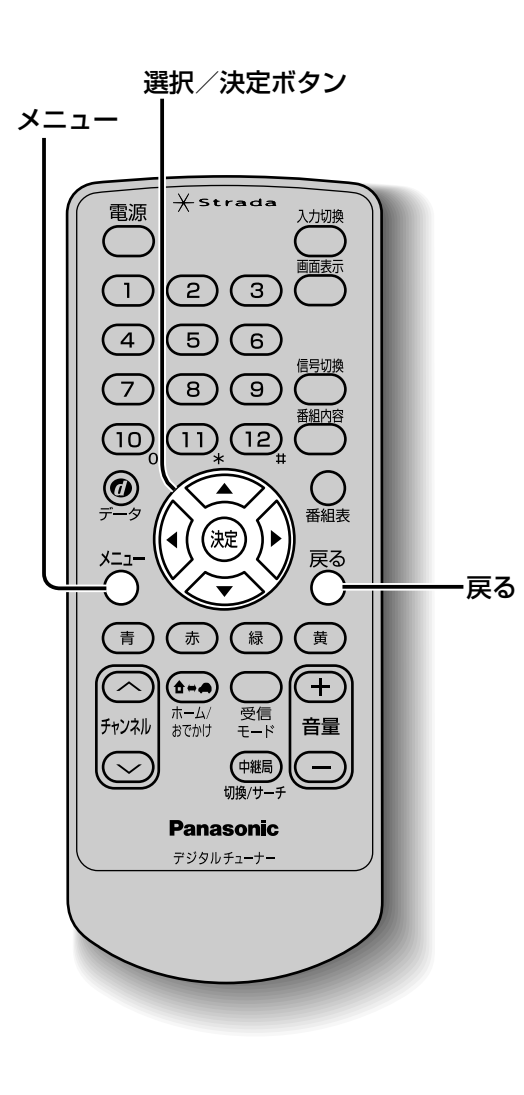

選局するときに、テレビサービスと独立したデー

タサービスの全てを選局するか、テレビサービス

のみを選局するかを設定します。

1 ○ を押す ▶を押して「システム設定」を選ぶ 2 システム設定 1 チャンネル設定 選局設定 受信設定 地域設定 接続テレビ設定 ○)) 音声設定 3 ▼を押して「選局設定」を選び、 (波)を押す システム設定 チャンネル設定 🖸 選局設定 受信設定 地域設定 4 ▲▼を押して「地上 D 選局対象」を 選ぶ 選局設定 受信モード自動切換 オフ オン 【地上D選局対象 】 < テレビ/データ ▷ 5 ◀▶を押して、「テレビ / データ」ま たは 「テレビ」を選ぶ 選局設定 受信モード自動切換 オフ オン 地上D選局対象 🌔 🛛 テレビ/データ お知らせ ●「テレビ」に設定したときは、番組表もテレビ サービスのみ表示されます。 ●「地上 D 選局対象 | を設定できるのは、地上

デジタル放送のみです。ワンセグに対しては

設定できません。

(操作の途中は 〇 で 1 つ前の画面に戻ります。)

設

定

選局設定

設

定

選局設定

## 地域設定

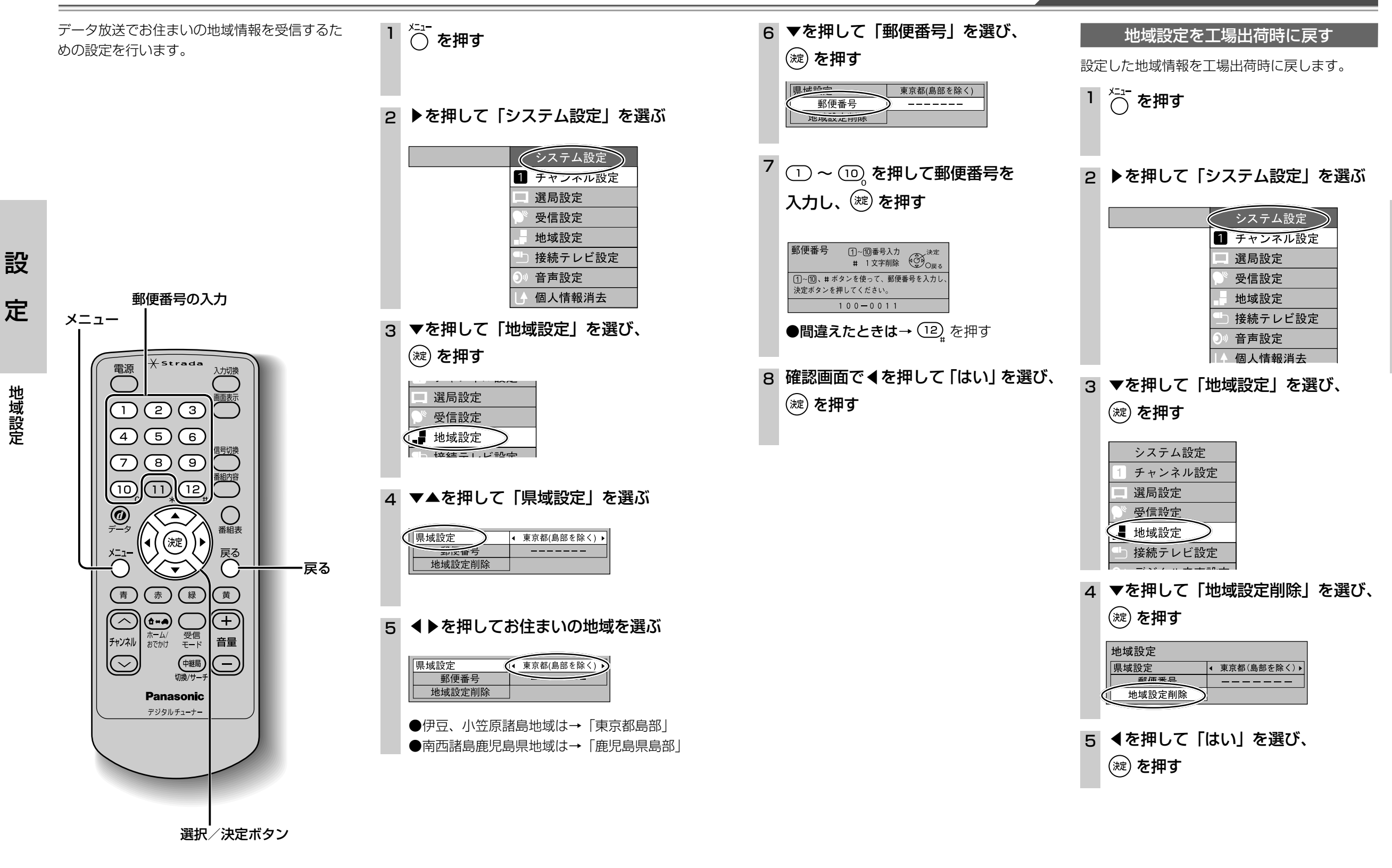

(操作の途中は ○ で 1 つ前の画面に戻ります。)

地域設定

33

設

定

地域設定

### 受信設定

#### 設定されていない放送局のアンテナレベルを確認する

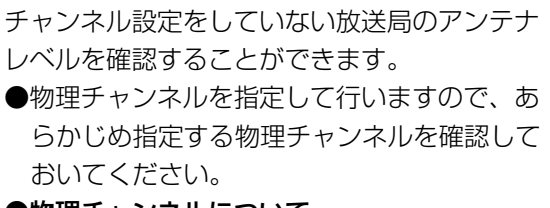

●物理チャンネルについて

地上デジタルの放送は、UHF 放送の周波数 (13~62ch)を使って行われますが、この 放送局ごとの周波数を物理チャンネルと呼ん でいます。

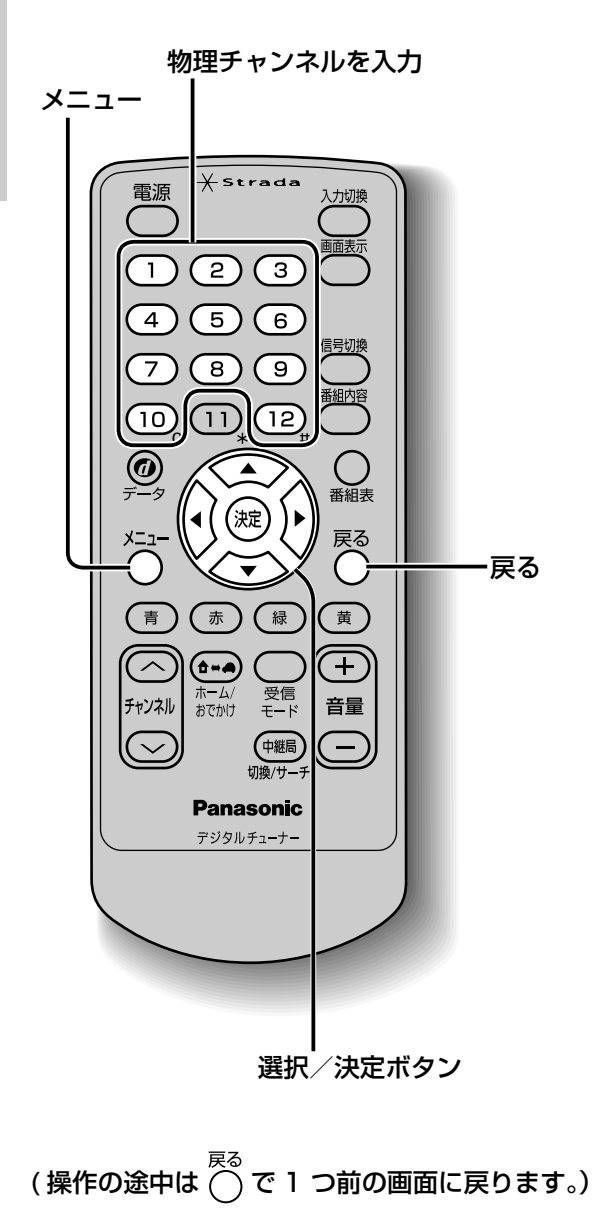

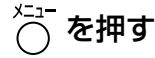

2 ▶を押して「システム設定」を選ぶ

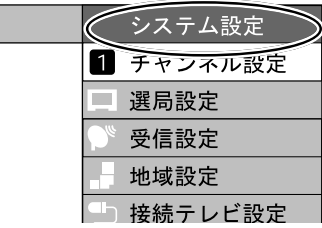

3 ▼を押して「受信設定」を選び、

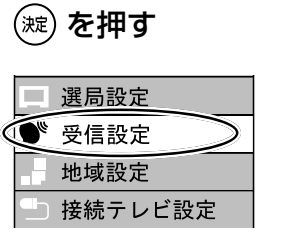

4 減 を押す
 ●手順5の物理チャンネル入力画面が表示

されます。

5 <u>()</u>~<u>()</u>。を押して確認する放送局の 物理チャンネルを入力し、<sup>()</sup>定 を押す

●間違えたときは→ (12)<sub>#</sub>を押す

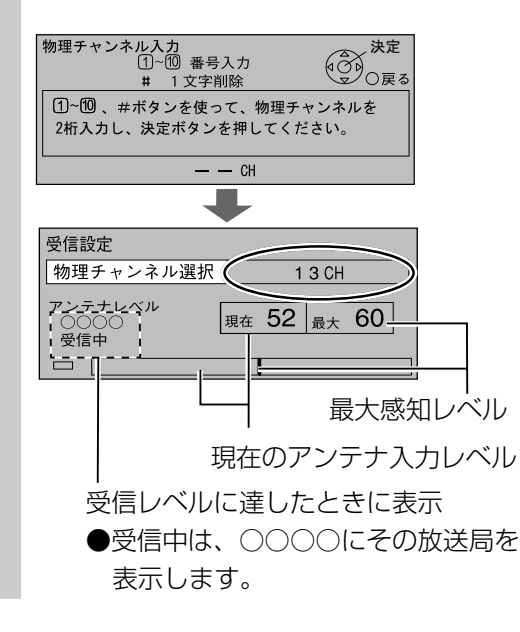

## 個人情報消去

#### 個人情報を消去し、設定を工場出荷時に戻す

本機に記録されているお客様の操作に関する個 人の情報を消去し、設定を工場出荷時に戻しま す。

選択/決定ボタン

Xstrada

(2)(3)

(5)(6)

(8)(9)

11) (12)

(決定)

赤(緑)

\_\_\_\_\_受信 モード

中継局 切換/サー

Panasonic

デジタルチューナー

**(1-4**)

ホーム/ おでかけ ()

黄

 $(\mp)$ 

音量

 $\overline{}$ 

で1つ前の画面に戻ります。)

·戻る

メニュー

電源

(

(1)

(4)

 $\overline{7}$ 

(10)

0

(青)

 $\overline{\frown}$ 

チャンネル

 $\odot$ 

(操作の途中は

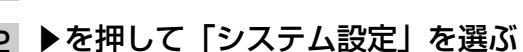

☆ を押す

1

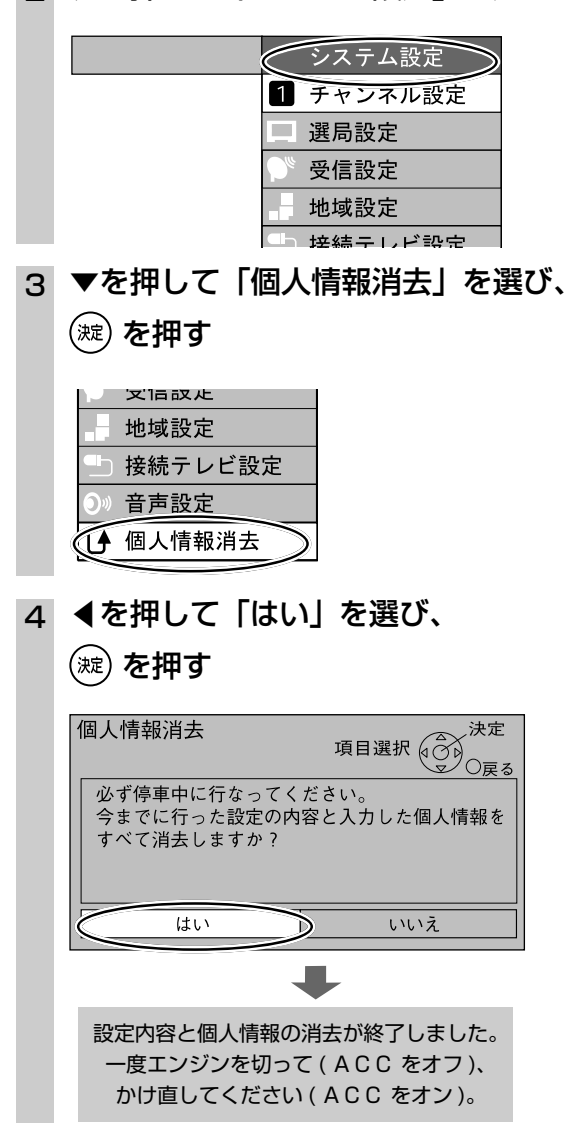

消去が終了したら、上記のメッセージが表示 されます。

- ●メッセージが表示されるまで、リモコンでの操作や電源の「切」「入」は行わないでください。
- ●本機に記録されているお客様の操作に関する個人情報(データ放送などで入力した個人情報)が、すべて消去されます。
- ●本機の設定を工場出荷状態に戻します。

個人情報消去

設

定

設

定

受信設定